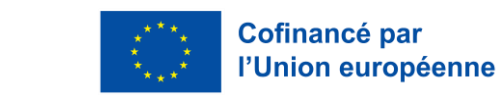

# Remplir son Online Learning Agreement (OLA)

Le <u>contrat pédagogique</u> (Learning Agreement, LA) est le document qui engage et couvre l'étudiante ou l'étudiant en échange, l'établissement d'envoi et l'établissement d'accueil lors d'une mobilité étudiante. Il doit être approuvé par toutes les parties *avant le début de l'échange*.

Le contrat pédagogique définit le **programme d'études** à l'étranger en détaillant les matières qui seront remplacées dans le diplôme de l'élève une fois que celui-ci aura suivi avec succès le programme d'études à l'étranger. C'est le principe de **reconnaissance automatique** : tous les crédits obtenus à l'étranger (relevé de notes à l'appui) seront comptabilisés dans le diplôme de l'étudiante ou étudiant sans travail supplémentaire.

Les contrats pédagogiques sont **numériques** dans le programme Erasmus+ 2021-2027. Lorsque cela est possible, il faut privilégier la saisie du contrat d'études en ligne sur la plateforme Online Learning Agreement.

Le guide suivant vous aidera à remplir votre OLA.

### I. Connexion à la plateforme OLA et création de compte

Lien : Home | OLA

#### Cliquer sur "Log in" :

le c**na** 

enimir

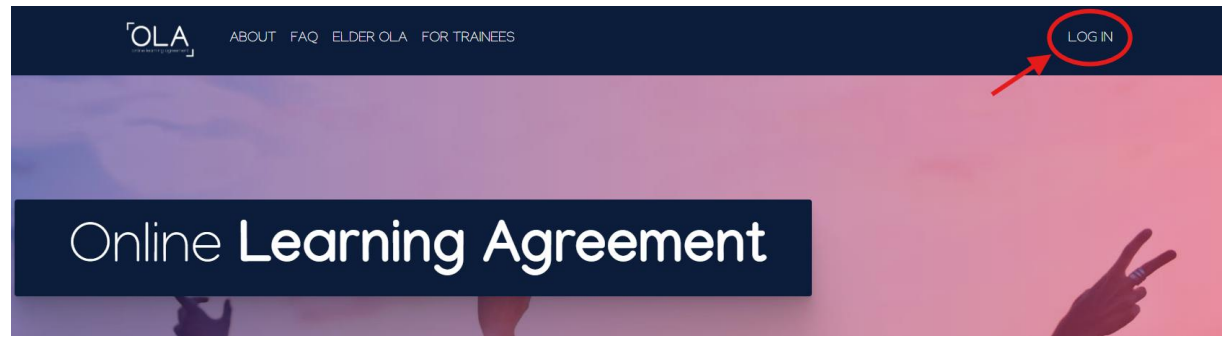

#### Cliquer sur "Log in with MyAcademicID" :

| ABOUT FAQ ELDER OLA FOR TRAINEES                                                             |                             | LOG IN |
|----------------------------------------------------------------------------------------------|-----------------------------|--------|
| My account                                                                                   |                             |        |
| Log in with MyAcademicID<br>Logging into your Online Learning Agreement<br>Logging into your | CMyAcademicID<br>Login with |        |

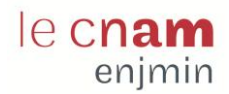

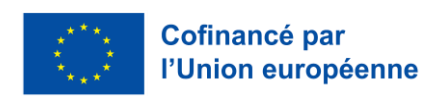

Saisir "Cnam" dans le champ "Login with" puis le sélectionner :

| MyAcademicID          |                   |  |  |
|-----------------------|-------------------|--|--|
| Login with            | 1                 |  |  |
| Cnam                  |                   |  |  |
| Le Cnam<br>lecnam.net |                   |  |  |
|                       | or                |  |  |
|                       | Login with elDAS  |  |  |
| G                     | Login with Google |  |  |
|                       |                   |  |  |

Vous êtes renvoyés sur la plateforme d'authentification du Cnam. Identifiez-vous avec vos identifiants habituels (adresse mail auditeur) :

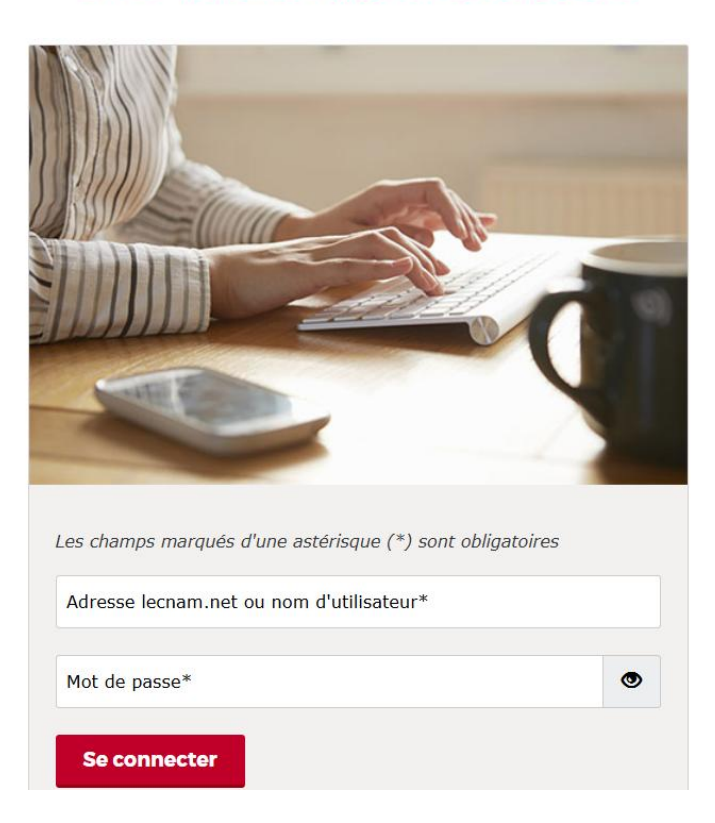

# 

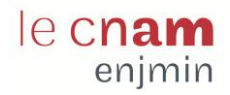

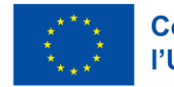

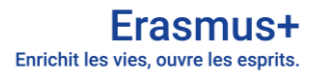

Lors de la première connexion, il vous sera demandé de vous inscrire à MyAcademicID. Continuer en cliquant sur "Proceed to register on the MyAcademicID IAM Service" :

|                                                                           | MyAcademicID                                                                                                    |
|---------------------------------------------------------------------------|----------------------------------------------------------------------------------------------------|
| The MyAcadem<br>November 2020<br>IAM Service in<br>You will have to       | nicID IAM Service is used to access all Erasmus mobility services. Since<br>0 all users are required to complete the registration on the MyAcademicID<br>order to continue.                                                                                                    |
| 1. Click on<br>2. Fill in the<br>the emai<br>3. You will i<br>4. Click on | "Proceed to register on the MyAcademicID IAM Service"<br>registration form. To be able to view and process your previous OLA, use<br>I that you had used before.<br>receive an e-mail to verify your e-mail address.<br>the verification link in that email to complete the registration. |
|                                                                           | Proceed to register on the MyAcademicID IAM Service                                                                                                    |

Remplir les champs demandés (adresse e-mail Cnam auditeur) et accepter la politique d'utilisation : MyAcademicID Registration

| Given name*                                                               |          |
|---------------------------------------------------------------------------|----------|
| Surname*                                                                  |          |
| E-mail*                                                                   | <b>2</b> |
|                                                                           |          |
| Acceptable Use Policy                                                     |          |
| I have read and agreed<br>with the MyAcademicID<br>Acceptable Use Policy* | Confirm  |
|                                                                           | > Submit |

Un email vous est envoyé pour valider la création de votre compte. Vérifier son adresse mail Cnam :

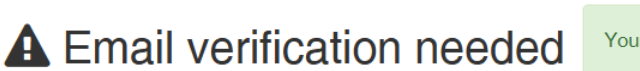

Your email address was verified.

Email verification

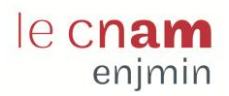

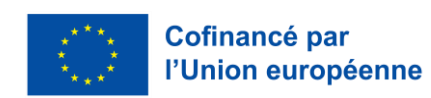

### II. Créer son OLA

Commencer par saisir ses informations personnelles.

Dans "Field of education", indiquer "Audio-visual techniques and media production (0211) (743)".

| √ly accoun              | t                  |             |               |   |
|-------------------------|--------------------|-------------|---------------|---|
| VIEW EDIT               |                    |             |               |   |
| My Personal Information |                    |             |               | ſ |
| Firstname *             |                    | Lastname *  | •             |   |
| Date of birth *         | Gender *           |             | Nationality * |   |
| jj/mm/aaaa 🗖            | - Select a value - | \$          |               | ( |
|                         |                    |             |               |   |
| Field of education *    |                    | Study cycle | 2 *           |   |

Cliquer ensuite sur "My Learning Agreements" puis "Create new" :

|            | ABOUT FAQ ELDER OLA FOR TRAINEES                                    | MY LEARNING AGREEMENTS MY ACCOUNT LOG OUT                   |
|------------|---------------------------------------------------------------------|-------------------------------------------------------------|
|            |                                                                     |                                                             |
| ٢          | See the status of your Online Learning Agreement to su<br>universit | ccessfully finalise it with the sending and receiving<br>y. |
| Create New |                                                                     |                                                             |

Choisir "Semester Mobility" :

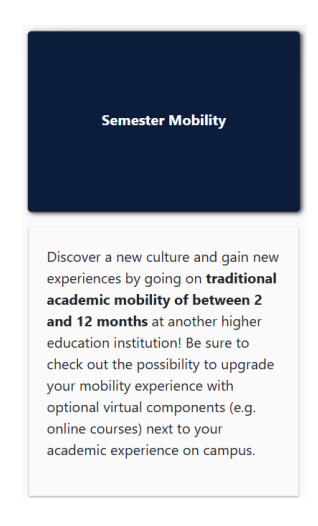

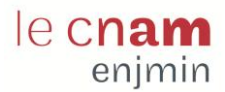

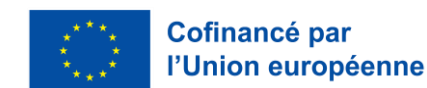

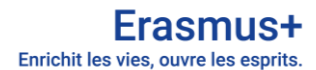

### III. Les 6 étapes du OLA

Vous devez remplir les 6 étapes ci-dessous pour pouvoir transmettre votre OLA :

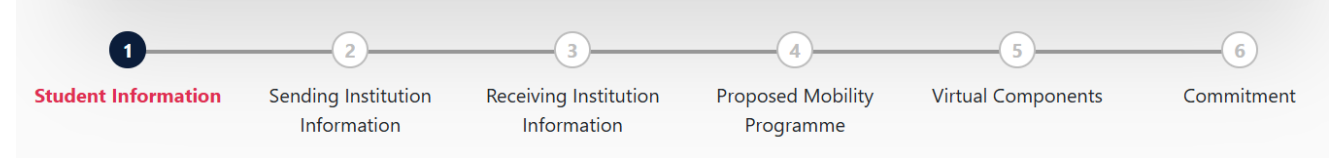

### 1) Student information

Vérifier les informations saisies précédemment.

Rappel: Dans "Field of Education", indiquer "Audio-visual techniques and media production (0211) (743)".

| Student                                                                                                    |                                                                                                   |                         |           |                     |                                                                                                    |
|----------------------------------------------------------------------------------------------------|---------------------------------------------------------------------------------------------------|-------------------------|-----------|---------------------|----------------------------------------------------------------------------------------------------|
| First name(s) *                                                                                                    |                                                                                                   |                         | Last name | (s) *               |                                                                                                    |
| Email *                                                                                                    |                                                                                                   |                         |           |                     |                                                                                                    |
| Date of birth *                                                                                                    | Gender *                                                                                          |                         |           | Natior              | ality *                                                                                                    |
|                                                                                                    |                                                                                                   |                         | \$        | Country<br>card and | to which the person belongs administratively and that issues the ID<br>d/or passport.                                                                                                    |
| Field of Education *                                                                                                    |                                                                                                   | Field of Education Comr | nent      |                     | Study cycle *                                                                                                    |
| Audio-visual techniques and me                                                                                                    | edia productiO                                                                                    |                         |           |                     | Master or equivalent second cycle (EQF le 🗢                                                                                                    |
| Field of education: The ISCED-F 2013 sean<br>at http://ec.europa.eu/education/internatii<br>classification-of-education-isced_en shoul<br>the ISCED 2013 detailed field of education<br>is closest to the subject of the degree to b | ch tool available<br>onal-standard-<br>d be used to find<br>and training that<br>e awarded to the |                         |           |                     | Study cycle: Short cycle (EQF level 5) / Bachelor or<br>equivalent first cycle (EQF level 6) / Master or equivalent<br>second cycle (EQF level 7) / Doctorate or equivalent third<br>cycle (EQF level 8). |

### 2) Sending Institution Information

Remplir comme cela :

- <u>Country</u>: France
- Name: Conservatoire national des arts et métiers
- Faculty/Department: Cnam-Enjmin

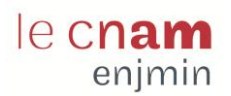

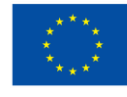

#### Cofinancé par l'Union européenne

| /2025                                        |                |
|----------------------------------------------|----------------|
|                                              |                |
| ding                                         |                |
|                                              |                |
| ending Institution                           |                |
|                                              |                |
| ountry *                                     |                |
| France x                                     |                |
| ame *                                        |                |
| CONSERVATOIRE NATIONAL DES ARTS ET METIERS 🗙 |                |
| culty/Department *                           |                |
|                                              |                |
| Cnam-Enjmin                                  |                |
| Cnam-Enjmin<br>Idress *                      | Erasmus Code * |

- <u>Sending Responsible Person</u>: Kim Vu, Chargée de mission internationale, <u>kim.vu@lecnam.net</u>
- <u>Sending Administrative Contact Person</u>: Fantine Amiel, International Operations Assistant, fantine.amiel@lecnam.net

| Sending Responsible Person                                                                                                    | Sending Administrative Contact Person                                                                                                    |
|----------------------------------------------------------------------------------------------------|----------------------------------------------------------------------------------------------------|
| First name(s) *                                                                                                    | First name(s)                                                                                                    |
| Kim                                                                                                    | Fantine                                                                                                    |
| Last name(s) *                                                                                                    | Last name(s)                                                                                                    |
| Vu                                                                                                    | Amiel                                                                                                    |
| Position *                                                                                                    | Position                                                                                                    |
| Chargée de mission internationale                                                                                                    | International Operations Assistant                                                                                                    |
| Email *                                                                                                    | Email                                                                                                    |
| kim.vu@lecnam.net                                                                                                    | fantine.amiel@lecnam.net                                                                                                    |
| Phone number                                                                                                    | Phone number                                                                                                    |
| +                                                                                                    | +                                                                                                    |
| Responsible person at the Sending Institution: an academic who has the authority to<br>approve the Learning Agreement, to exceptionally amend it when it is needed, as<br>well as to guarantee full recognition of such programme on behalf of the<br>responsible academic body. The name and email of the Responsible person must be<br>filled in only in case it differs from that of the Contact person mentioned at the top<br>of the document. | Administrative contact person: person who provides a link for administrative information and who, depending on the structure of the higher education institution, may be the departmental coordinator or works at the international relations office or equivalent body within the institution. |

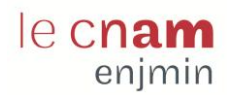

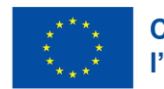

#### Cofinancé par l'Union européenne

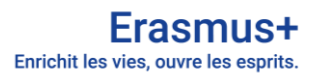

### 3) Receiving Institution Information

Remplir les champs correspondants :

| Receiving                  |  |  |  |  |
|----------------------------|--|--|--|--|
| Receiving Institution      |  |  |  |  |
| Country *                  |  |  |  |  |
| Country of the institution |  |  |  |  |
| Name *                     |  |  |  |  |
| Name of the institution    |  |  |  |  |
|                            |  |  |  |  |

Pour les étudiantes et étudiants du programme de double-diplomation avec le Cologne Game Lab : Country: Germany

Name: Technische Hochschule Koeln

Faculty/Department: Cologne Game Lab

(Address: Köln / Cologne, Erasmus Code : D KOLN04)

| Receiving Responsible Person                                                                                                    | Receiving Administrative Contact Person |
|----------------------------------------------------------------------------------------------------|-----------------------------------------|
| First name(s) *                                                                                                    | First name(s)                           |
| Last name(s) *                                                                                                    | Last name(s)                            |
| Position *                                                                                                    | Position                                |
| Email *                                                                                                    | Email                                   |
| Phone number                                                                                                    | Phone number                            |
| +                                                                                                    | +                                       |
| + Responsible person at the Receiving Institution: the name and email of the Responsible person must be filled in only in case it differs from that of the Contact person mentioned at the one of the document | +                                       |

Receiving Responsible Person: André Departmental Coordinator CGL, Czauderna, at

andre.czauderna@th-koeln.de

Receiving Administrative Contact Person: Katleen Schünemeyer, Double Degree Coordinator at Department of International Affairs, incomings-exchange@th-koeln.de

### 4) Proposed Mobility Programme

Planned start/end of the mobility: période d'activité dans l'établissement d'accueil et non de voyage. Renseigner des jours ouvrés (pas de week-ends ou jours fériés). Se référer au calendrier universitaire de l'établissement d'accueil.

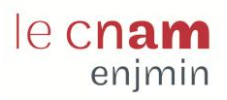

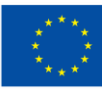

#### Cofinancé par l'Union européenne

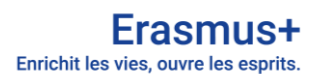

| Preliminary LA                                                                                                    |                                                             |                                                                                                    |
|----------------------------------------------------------------------------------------------------|-------------------------------------------------------------|----------------------------------------------------------------------------------------------------|
| Planned start of the mobility *                                                                                                    |                                                             | Planned end of the mobility *                                                                                                    |
| jj/mm/aaaa                                                                                                    |                                                             | jj/mm/aaaa 🗖                                                                                                    |
| No Component added yet.<br>Add Component to Table A<br>Web link to the course catalogue at the Receiving Institution describ<br>Course catalogue: detailed, user-friendly and up-to-date information on the in<br>throughout their studies to enable them to make the right choices and use the<br>teaching and assessment procedures, the level of programmes, the individual<br>people to contact, with information about how, when and where to contact the<br>This must be an external URL such as http://example.com. | ing the<br>stitution'<br>ir time m<br>educatior<br>em. Show | learning outcomes: [web link to the relevant info] s learning environment that should be available to students before the mobility period and iost efficiently. The information concerns, for example, the qualifications offered, the learning, nal components and the learning resources. The Course Catalogue should include the names of less |
| - Select a value -                                                                                                    | ¢                                                           | - Select a value -                                                                                                    |
|                                                                                                    |                                                             | Level of language competence: a description of the European Language Levels (CEFR) is<br>available at: https://europass.cedefop.europa.eu/en/resources/european-language-levels-<br>cefr                                                                                                    |

Renseigner les cours choisis dans l'établissement d'accueil. Cliquer sur "<u>Add Component to Table A</u>" :

| Component to Table A                                                                      |                                                                                                    | Remov                                                                                   |
|-------------------------------------------------------------------------------------------|----------------------------------------------------------------------------------------------------|-----------------------------------------------------------------------------------------|
| Component title at the Receiving Ir                                                       | nstitution (as indicated in the course catalogue) $^{\star}$                                                                                                    |                                                                                         |
| An "educational component" is a self-contai<br>components are: a course, module, seminar, | ined and formal structured learning experience that features learning outcom<br>, laboratory work, practical work, preparation/research for a thesis, mobility w | es, credits and forms of assessment. Examples of educationa<br>indow or free electives. |
|                                                                                           | Number of ECTS credits (or equivalent) to be                                                                                                    |                                                                                         |
|                                                                                           | awarded by the Receiving Institution upon                                                                                                    |                                                                                         |
| Component Code *                                                                          | successful completion *                                                                                                    | Semester *                                                                              |
|                                                                                           |                                                                                                    | - Select a value -                                                                      |
|                                                                                           | ECTS credits (or equivalent): in countries where the<br>"ECTS" system is not in place, in particular for institutions                                            |                                                                                         |
|                                                                                           | located in Partner Countries not participating in the<br>Bologna process, "ECTS" needs to be replaced in the                                                     |                                                                                         |
|                                                                                           | relevant tables by the name of the equivalent system that                                                                                                    |                                                                                         |
|                                                                                           | is used, and a web link to an explanation to the system                                                                                                    |                                                                                         |

Pour le CGL : Component title at the Number of Component Code Semester **Receiving Institution ECTS credits** First semester MA Thesis MA.009 25 (Winter/Autumn) First semester Reflection & Community 3 MA.010 5 (Winter/Autumn) Web link: laisser vide

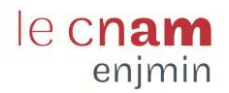

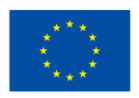

<u>The main language of instruction at the Receiving Institution</u>: English <u>The level of language competence</u>: sélectionner votre niveau

Renseigner les cours reconnus dans l'établissement d'envoi (Cnam-Enjmin). Cliquer sur "<u>Add Component to Table B</u>" :

| Table B - Recognition at the Sending institution *                                                                             |  |
|----------------------------------------------------------------------------------------------------|--|
| No Component added yet.                                                                                                    |  |
| Add Component to Table B                                                                                                    |  |
| Provisions applying if the student does not complete successfully some educational components: [web link to the relevant info] |  |
| This must be an external URL such as http://example.com.                                                                       |  |
| Web link to the course catalogue at the Sending Institution describing the learning outcomes: [web link to the relevant info]  |  |
|                                                                                                    |  |
| This must be an external URL such as http://example.com.                                                                       |  |
|                                                                                                    |  |

Pour le CGL, remplir les 3 cours du tronc commun suivants et les 2 cours de spécialité selon la vôtre. Se référer au <u>programme de cours</u> M2 du master JMIN en ligne ou au document en Annexe 1 reprenant l'intitulé des cours du S3 JMIN en anglais.

| Component title at the<br>Sending Institution | Component Code | Number of<br>ECTS credits | Semester        |
|-----------------------------------------------|----------------|---------------------------|-----------------|
| Practice of Innovation: A                     | 1163330        | 3                         | First semester  |
| Collaborative Approach                        | 033330         | 5                         | (Winter/Autumn) |
| Interaction Design                            |                | 9                         | First semester  |
| Interaction Design                            | 00000          |                           | (Winter/Autumn) |
| Modelling Interactions                        |                | 6                         | First semester  |
| modelling interactions                        | 0000000        | 0                         | (Winter/Autumn) |
|                                               |                | 6                         | First semester  |
| Cours de sper                                 |                | 0                         | (Winter/Autumn) |
| Cours do spó 2*                               |                | 6                         | First semester  |
|                                               |                | 0                         | (Winter/Autumn) |

\* voir Annexe 1

### 5) Virtual components

De manière générale, laisser vide :

| Academic year *                                                                                                    |
|----------------------------------------------------------------------------------------------------|
| 2024/2025                                                                                                    |
| Table C                                                                                                    |
| No Paragraph added yet.                                                                                                    |
| Please add the Table if you wish to indicate virtual component(s) at the receiving institution before, during or after the physical mobility to further enhance<br>the learning outcomes.<br>Add Component to Table C |

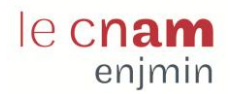

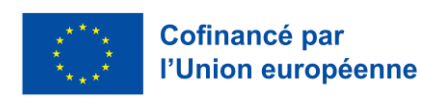

#### Erasmus+ Enrichit les vies, ouvre les esprits.

### 6) Commitment

Signer le Commitment Preliminary et envoyer pour signature avec le bouton "Sign and send the Online Learning Agreement to the Responsible person at the Sending Institution for review".

| digitally signing this<br>reement and that th | document, the student, the Sending Institution and the Receiving Institution confirm that they approve the Learning<br>ey will comply with all the arrangements agreed by all parties. Sending and Receiving Institutions undertake to apply all the         |
|-----------------------------------------------|----------------------------------------------------------------------------------------------------|
| nciples of the Erasm                          | us Charter for Higher Education relating to mobility for studies (or the principles agreed in the Inter-Institutional Agreemen                                                                                                    |
| reement. The Receiv                           | in Partner Countries). The Beneficiary institution and the student should also commit to what is set out in the Erasmus+ gra<br>ng Institution confirms that the educational components listed are in line with its course catalogue and should be available |
| the student. The Ser                          | ding Institution commits to recognise all the credits or equivalent units gained at the Receiving Institution for the<br>educational components and to count them towards the student's degree. The student and the Receiving Institution will               |
| mmunicate to the Se                           | nding Institution any problems or changes regarding the study programme, responsible persons and/or study period.                                                                                                    |
|                                               |                                                                                                    |
|                                               |                                                                                                    |
| •                                             |                                                                                                    |
|                                               |                                                                                                    |
|                                               |                                                                                                    |
| lear                                          |                                                                                                    |
|                                               |                                                                                                    |
|                                               |                                                                                                    |

Tant que le document n'est pas envoyé pour signature, il est possible de revenir dessus pour le modifier. Vous pouvez quitter la plateforme et revenir dessus ultérieurement en vous rendant dans l'onglet "My Learning Agreements".

View or Edit View Download PDF History

Une fois votre LA envoyé pour signature, vous pouvez suivre l'avancement depuis l'onglet "My Learning Agreements" dans "History". Vous ne pouvez plus le modifier tant qu'il n'est pas signé ou rejeté par l'établissement d'envoi et d'accueil. Vous avez également la possibilité de télécharger une version PDF de votre OLA. Celui-ci devra être transmis à votre référent de mobilité.

En cas de doute, n'hésitez pas à prendre contact avec votre référent mobilité (fantine.amiel@lecnam.net).

Mise à jour du document le 31/03/2025

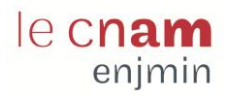

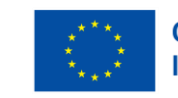

## Annexe 1 : Programme de cours du S3 master JMIN en anglais

Aide pour compléter la liste des cours pour les étudiantes et étudiants qui partent au CGL.

#### Master JMIN, semestre 3 :

|                 | Modules                                          | Course Code | ECTS |  |  |
|-----------------|--------------------------------------------------|-------------|------|--|--|
| Common<br>Core  | Practice of Innovation: A Collaborative Approach | US3330      | 3    |  |  |
|                 | Interaction Design                               | US335V      | 9    |  |  |
|                 | Modelling Interactions                           | US335W      | 6    |  |  |
| Specialisations | Game Programming:                                |             |      |  |  |
|                 | Advanced Programming                             | US335Z      | 6    |  |  |
|                 | Game Programming in Practice                     | USMU0A      | 6    |  |  |
|                 | Game Design:                                     |             |      |  |  |
|                 | Problems and Advanced Concepts in Game Design    | US3333      | 6    |  |  |
|                 | Game Design in Practice                          | USMU05      | 6    |  |  |
|                 | Sound Design:                                    |             |      |  |  |
|                 | Advanced Sound Design for Video Games            | US3334      | 6    |  |  |
|                 | Sound Design in Practice                         | USMU07      | 6    |  |  |
|                 | <u>Game Art:</u>                                 |             |      |  |  |
|                 | Game Art Seminars                                | US3335      | 6    |  |  |
|                 | Visual Design in Practice                        | USMU06      | 6    |  |  |
|                 | Project Management:                              |             |      |  |  |
|                 | Organization of Production and Team Management   | US3336      | 6    |  |  |
|                 | Putting Project Management into Practice         | USMU04      | 6    |  |  |
|                 | UX / UI Design:                                  |             |      |  |  |
|                 | UX / UI and Accessibility                        | USMU08      | 6    |  |  |
|                 | Putting UX/UI into Practice                      | USMU09      | 6    |  |  |